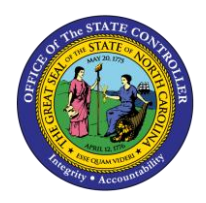

# **PA CHANGE LOG**

JOB AID PER-34 | TRANSACTION ZPACHGLOG

PER

The purpose of this job aid is to explain the purpose of and how to use the PA Change Log.

The PA Change Log report transaction shows a log of changes that have been made to PA Infotypes. Changes are being logged for most of the commonly used PA Infotypes. These logs are available for changes made in the previous six (6) months. Change log data older than six months will be archived but is still available. Contact BEST for assistance in retrieving these records.

### Transaction Code

The transaction code used for this report transaction is ZPACHGLOG.

Users with the following roles will be able to run ZPACHGLOG:

- HR Master Data Maintainer
- HR Master Data Approver
- HR Director Display

#### **Initial Screen**

| Logged C           | hanges in Im  | fotype Dat | a     |        |              |          |
|--------------------|---------------|------------|-------|--------|--------------|----------|
| 🕀 🔁 🖬 🚺            |               |            |       |        |              |          |
| Selection          |               |            |       |        |              |          |
| Personnel nun      | nber          |            |       | to     |              | <b>P</b> |
| Infotype           |               |            |       | to     |              | <b>_</b> |
| Changed on         |               |            |       | to     |              | <b>_</b> |
| Changed by         |               |            |       | to     |              | <b>-</b> |
| ✓ Direct output of | fdocs         |            | (     | New p  | age per doc. |          |
| 🗌 Output program   | n selections  |            | (     | Output | in ALV       |          |
| Sort order         |               |            |       |        |              |          |
| . ● Time (         | Personnel no. | 🔘 Infotype | ⊖User |        |              |          |

## SELECTION SECTION

- Entering specific selection criteria will help the program run quicker and give more targeted results.
- Enter the Personnel Number of the employee(s) for whom the change log data is needed.
- Enter the value of the Infotype(s) for which change log data is needed.

- Enter a date or date range if date change(s) were made is known.
- Enter the Personnel Number of the person who made the changes.

**NOTE**: The other settings on the initial screen affect how the results are formatted. These settings will be covered later in this job aid.

#### **Result Screen**

An overview list of changes is presented first. Clicking on a row and then clicking on the **Choose** substant button will display the detail screen for that change.

**NOTE**: By default, the oldest changes are listed first. The Sort Order selection option on the initial screen can be used to change the sort order to display by Personnel Number, Infotype, or the User who made the change.

| Logged Chang                       | es in Info               | otype Da             | ata          |                      |        |   |
|------------------------------------|--------------------------|----------------------|--------------|----------------------|--------|---|
| 🕄 🎛 Errors                         |                          |                      |              |                      |        |   |
| Logged Changes in Ir               | nfotype Data             | a                    |              |                      |        | 1 |
|                                    | Long-terr                | n document           | ts           |                      |        |   |
| PersNo Infotype                    | Date                     | Time                 | SqNo         | Changed              | by     |   |
| 09945200 A 0000<br>09945200 A 0000 | 05/12/2008<br>04/12/2011 | 08:41:15<br>11:00:47 | 0001<br>0001 | 90000024<br>00423229 | )<br>) |   |

The detail screen has a header section and one or more record detail sections.

The header section displays the following information:

- Personnel Number and name of the employee;
- Infotype value and name; and
- Changed by and the Date and Time (who and when the change was made)

The record detail sections displays:

- The From and To validity dates of the record;
- The Type of change Action (Insert, Delete, or Update); and
- The Old and New values for the specific Fields on that Infotype

| Logged C                                                        | hanges in                           | Infotype                      | Data             |                              |      |        |        |         |
|-----------------------------------------------------------------|-------------------------------------|-------------------------------|------------------|------------------------------|------|--------|--------|---------|
|                                                                 |                                     |                               |                  |                              |      |        |        |         |
| ersNo 099<br>ifotype A 0<br>ianged by 004<br>ite 047            | 945200<br>9000<br>923229<br>1272011 | Winner Lot<br>Actions<br>Time | tery<br>11:00:47 | Seq. no.                     | 0001 |        | Header | section |
| G <mark>ubty Obj L</mark><br>Tield name                         | <mark>.ck From</mark><br>Old field  | То                            | No               | Old record char<br>New field | iged | Action |        |         |
|                                                                 | 01/14/200                           | 8 05/31/20                    | 11 000           |                              |      | I      |        |         |
| Text ex.<br>Act.Reason<br>Action<br>Employment<br>Spec.pymt.    |                                     |                               |                  | 01<br>Z0<br>3<br>1           |      |        |        | Recor   |
|                                                                 | 06/01/201                           | 1 12/31/99                    | 99 000           |                              |      | I      |        | sec     |
| Text ex.<br>Act.Reason<br>Action<br>Employment<br>Spec.pymt.    |                                     |                               |                  | 02<br>Z8<br>3<br>1           |      |        |        |         |
|                                                                 | 01/14/200                           | 8 12/31/99                    | 99 000           | 05/12/2008 9000              | 0024 | D      |        |         |
| Text ex.<br>*Act.Reason<br>*Action<br>*Employment<br>*Spec.pymt | 01<br>Z0<br>3<br>1                  |                               |                  |                              |      |        |        |         |

The change shown below caused an existing record (shown at the bottom; effective from 1/14/08 to 12/31/99) to be "Deleted" (indicated with the "D" Action indicator) and replaced by two "Inserted" records (indicated with the "I" Action). The two new inserted records span the same effective period as the old record.

Take note of the Action indicators circled in red.

| ersNo 09945<br>nfotype 0.000 | 200               | Winner Lot<br>Actions | tery     |                         |          |        |
|------------------------------|-------------------|-----------------------|----------|-------------------------|----------|--------|
| hanged by 00423<br>ate 04/12 | 229<br>/2011      | Time                  | 11:00:47 | Seq.                    | no. 0001 |        |
| Subty Obj Lck<br>Field name  | From<br>Old field | То                    | No       | Old record<br>New field | changed  | Action |
| Text ex                      | 01/14/2008        | 05/31/20              | 11 000   |                         |          |        |
| *Act.Reason                  |                   |                       |          | 01                      |          |        |
| *Action<br>*Employment       |                   |                       |          | 3                       |          |        |
| *Spec.pymt.                  |                   |                       |          | 1                       |          | _      |
| Taxt av                      | 06/01/2011        | 12/31/99              | 99 000   |                         |          | Ι      |
| *Act.Reason                  |                   |                       |          | 02                      |          |        |
| *Action<br>*Employment       |                   |                       |          | Z8<br>3                 |          |        |
| *Spec.pymt.                  |                   |                       |          | 1                       |          |        |
|                              | 01/14/2008        | 12/31/99              | 99 000   | 05/12/2008              | 90000024 |        |
| Text ex.<br>*Act.Reason      | 01                |                       |          |                         |          |        |
| *Action                      | ZO                |                       |          |                         |          |        |
| ^Employment                  | 3                 |                       |          |                         |          |        |

An asterisk (\*) to the left of the Field name in the record detail section indicates there is a difference between the Old and New values for that Field. This indicator will be most helpful in cases where an existing record has been Updated (by using the **Change** button).

| Logged                                   | l Cha                                | nges in l                      | nfotyp                      | e Da                            | ta                     |                         |       |      |        |
|------------------------------------------|--------------------------------------|--------------------------------|-----------------------------|---------------------------------|------------------------|-------------------------|-------|------|--------|
|                                          |                                      |                                |                             |                                 |                        |                         |       |      |        |
| PersNo<br>Infotype<br>Changed by<br>Date | 099452<br>A 0007<br>005040<br>09/237 | 200<br>7<br>928<br>/2011       | Winner  <br>Planned<br>Time | Lotter <u>y</u><br>Workin<br>11 | /<br>ng Time<br>:15:02 | Seq.                    | no.   | 0001 |        |
| Subty Obj<br>Field nam                   | Lck<br>ne                            | <mark>From</mark><br>Old field | То                          |                                 | No                     | Old record<br>New field | chang | ged  | Action |
|                                          |                                      | 06/01/2010                     | 12/31                       | /9999                           | 000                    | 09/23/2011              | 00504 | 4028 | U      |
| Work hrs                                 |                                      | 8.00                           |                             |                                 |                        | 8.00                    |       |      |        |
| Empl. %                                  |                                      | 100.00                         |                             |                                 |                        | 100.00                  |       |      |        |
| Text ex.                                 |                                      |                                |                             |                                 |                        |                         |       |      |        |
| Annual hr                                | `S                                   | 2,080.00                       |                             |                                 |                        | 2,080.00                |       |      |        |
| Mthly hrs                                | 3                                    | 173.33                         |                             |                                 |                        | 173.33                  |       |      |        |
| WS rule                                  |                                      | D01N08GN                       |                             |                                 |                        | D01N08GN                |       |      |        |
| Part-time                                | 9                                    |                                |                             |                                 |                        |                         |       |      |        |
| Workdays                                 |                                      | 0.00                           |                             |                                 |                        | 0.00                    |       |      |        |
| Work hrs                                 |                                      | 40.00                          |                             |                                 |                        | 40.00                   |       |      |        |
| Fight Period                             | 1                                    | 07                             |                             |                                 |                        | 07                      |       |      |        |
| A 7 4 4 1 1                              |                                      |                                |                             |                                 |                        |                         |       |      |        |

The settings on the initial screen, outside of the Selection options box, can be used to control the format of the results.

| ۵ | Direct outp              | ut of docs      |            | New page per doc. |
|---|--------------------------|-----------------|------------|-------------------|
| ۵ | Output pro               | gram selections |            | Output in ALV     |
|   | Sort order               |                 |            |                   |
|   | <ul> <li>Time</li> </ul> | OPersonnel no.  | ○ Infotype | OUser             |

Checking the "*Direct output of docs*" checkbox will give the ability to skip the overview list screen and proceed directly to a sequential display of detail records.

| Logged     | Changes in l    | nfotype E  | )ata      |            |          |        |
|------------|-----------------|------------|-----------|------------|----------|--------|
|            |                 |            |           |            |          |        |
| ogged Chan | ges in Infotype | Data       |           |            |          |        |
|            |                 |            |           |            |          |        |
| *WS rule   | D01N08GN        |            |           |            |          |        |
| Part-time  |                 |            |           |            |          |        |
| *Workdays  | 0.00            |            |           |            |          |        |
| *Work hrs  | 40.00           |            |           |            |          |        |
| *OT Period | 07              |            |           |            |          |        |
| *TM status | 9               |            |           |            |          |        |
| PersNo     | 09945200        | Winner Lot | tery      |            |          |        |
| Infotype   | A 0007          | Planned Wo | rking Tim | e          |          |        |
| Doc.type   | Long term       | Changed b  | 00504028  |            |          |        |
| Date       | 09/23/2011      | Time       | 11:15:02  | Seq.       | no. 0001 |        |
| Subty Obj  | Lck From        | То         | No        | 01d record | changed  | Action |
|            | 06/01/2010      | 12/31/999  | 9 000     | 09/23/2011 | 00504028 | U      |
| Field nam  | e Old field     |            |           | New field  |          |        |
| Work hrs   | 8.00            |            |           | 8.00       |          |        |
| Empl. %    | 100.00          |            |           | 100.00     |          |        |
| Text ex.   |                 |            |           |            |          |        |
| Annual hr  | s 2,080.00      |            |           | 2,080.00   |          |        |
| Mthly hrs  | 173.33          |            |           | 173.33     |          |        |
| WS rule    | D01N08GN        |            |           | D01N08GN   |          |        |
| Part-time  |                 |            |           |            |          |        |
| Workdays   | 0.00            |            |           | 0.00       |          |        |
| Work hrs   | 40.00           |            |           | 40.00      |          |        |
| OT Period  | 07              |            |           | 07         |          |        |
| 'TM status | 1               |            |           | 9          |          |        |
| PersNo     | 09945200        | Winner Lot | tery      |            |          |        |
| Infotype   | A 0007          | Planned Wo | rking Tim | е          |          |        |
| Doc.type   | Long term       | Changed b  | 00504028  |            |          |        |
| Date       | 09/23/2011      | Time       | 11:15:27  | Seq.       | no. 0001 |        |
| Subty Obj  | Lck From        | То         | No        | 01d record | changed  | Action |
|            | 06/01/2010      | 12/31/999  | 9 000     | 09/23/2011 | 00504028 | U      |
| Field nam  | e Old field     |            |           | New field  |          |        |
| Work hrs   | 8.00            |            |           | 8.00       |          |        |
| Empl. %    | 100.00          |            |           | 100.00     |          |        |
| Text ex.   |                 |            |           |            |          |        |
| Annual hr  | s 2,080.00      |            |           | 2,080.00   |          |        |
| Mthly hrs  | 173.33          |            |           | 173.33     |          |        |
| WS rule    | D01N08GN        |            |           | D01N08GN   |          |        |
| Part-time  |                 |            |           |            |          |        |
| Workdays   | 0.00            |            |           | 0.00       |          |        |
| Work hrs   | 40.00           |            |           | 40.00      |          |        |
| OT Period  | 07              |            |           | 07         |          |        |
| *TM status | 9               |            |           | 1          |          |        |

Checking the "Output program selections" checkbox will display the selection criteria the results shown below.

| Logged Chai                                                                               | nges in Info                                              | otype Da                         | ata                  |                                  |    |   |
|-------------------------------------------------------------------------------------------|-----------------------------------------------------------|----------------------------------|----------------------|----------------------------------|----|---|
| 🕄 🛗 Errors                                                                                |                                                           |                                  |                      |                                  |    |   |
| Logged Changes in                                                                         | Infotype Data                                             | a                                |                      |                                  |    | 1 |
|                                                                                           | Program :                                                 | selections                       | 5                    |                                  |    |   |
| Date : S<br>PersNo: S<br>Infotype: S<br>By: *<br>Doc.type: L<br>Transac.cl.: A<br>Sort: T | ingle value:  <br>ingle value:  <br>ingle value:  <br>IME | 09/23/2011<br>09945200<br>0007   | I                    |                                  |    |   |
| Logged Changes in                                                                         | Infotype Data                                             | а                                |                      |                                  |    | 2 |
|                                                                                           | Long-teri                                                 | m document                       | ts                   |                                  |    |   |
| PersNo Infoty                                                                             | pe Date                                                   | Time                             | SqNo                 | Changed                          | by |   |
| 09945200 A 0007<br>09945200 A 0007<br>09945200 A 0007                                     | 09/23/2011<br>09/23/2011<br>09/23/2011                    | 11:14:12<br>11:15:02<br>11:15:27 | 0001<br>0001<br>0001 | 00504028<br>00504028<br>00504028 |    |   |

Checking the "*New page per doc*" checkbox works only if the *Direct output of docs* checkbox is checked. It results in a more visible separation of the records for each change.

| Logged C                                                                                         | hanges in l                                                          | Infotype                       | e Data            | 1    |                                                                      |       |      |        |
|--------------------------------------------------------------------------------------------------|----------------------------------------------------------------------|--------------------------------|-------------------|------|----------------------------------------------------------------------|-------|------|--------|
|                                                                                                  |                                                                      |                                |                   |      |                                                                      |       |      |        |
| ogged Changes                                                                                    | in Infotype                                                          | Data                           |                   |      |                                                                      |       |      |        |
| ersNo 099<br>nfotype A 0<br>banged by 005                                                        | 145200<br>1007<br>104028                                             | Winner Lo<br>Planned V         | ottery<br>√orking | Time |                                                                      |       |      |        |
| ate 09/                                                                                          | 23/2011                                                              | Time                           | 11:1              | 5:02 | Seq.                                                                 | no.   | 0001 |        |
| Subty Obj L                                                                                      | .ck From                                                             | To                             |                   | No   | 01d record                                                           | chang | ed   | Action |
| Field name                                                                                       | Old field                                                            |                                |                   |      | New field                                                            |       |      |        |
|                                                                                                  | 06/01/2010                                                           | 12/31/9                        | 9999              | 000  | 09/23/2011                                                           | 00504 | 028  | U      |
| Work hrs                                                                                         | 8.00                                                                 |                                |                   |      | 8.00                                                                 |       |      |        |
| Empl. %                                                                                          | 100.00                                                               |                                |                   |      | 100.00                                                               |       |      |        |
| Text ex.                                                                                         |                                                                      |                                |                   |      |                                                                      |       |      |        |
| Annual hrs                                                                                       | 2,080.00                                                             | )                              |                   |      | 2,080.00                                                             |       |      |        |
| Mthly hrs                                                                                        | 173.33                                                               |                                |                   |      | 173.33                                                               |       |      |        |
| WS rule                                                                                          | D01N08GN                                                             |                                |                   |      | D01N08GN                                                             |       |      |        |
| Part-time                                                                                        |                                                                      |                                |                   |      |                                                                      |       |      |        |
| Workdays                                                                                         | 0.00                                                                 |                                |                   |      | 0.00                                                                 |       |      |        |
| Work hrs                                                                                         | 40.00                                                                |                                |                   |      | 40.00                                                                |       |      |        |
| OT Period                                                                                        | 07                                                                   |                                |                   |      | 07                                                                   |       |      |        |
| *TM status                                                                                       | 1                                                                    |                                |                   |      | 9                                                                    |       |      |        |
| ogged Changes<br>PersNo 099<br>nfotype A 0<br>banged by 005                                      | in Infotype                                                          | Data<br>Winner Lo<br>Planned V | ottery<br>√orking | Time |                                                                      |       |      |        |
| ate 09/                                                                                          | 23/2011                                                              | Time                           | 11:1              | 5:27 | Seq.                                                                 | no.   | 0001 |        |
| Subty Obj L                                                                                      | .ck From                                                             | To                             |                   | No   | 01d record                                                           | chang | ed   | Action |
| Field name                                                                                       | Old field                                                            |                                |                   |      | New field                                                            |       |      |        |
|                                                                                                  | 96/01/2010                                                           | 12/31/0                        | 0000              | 000  | 00/23/2011                                                           | 00504 | 028  |        |
| Work hrs                                                                                         | 8 00                                                                 | / 121011.                      | 5555              | 000  | 8 00                                                                 | 00004 | 020  | 0      |
| Empl. %                                                                                          | 0.00                                                                 |                                |                   |      | 0.00                                                                 |       |      |        |
|                                                                                                  | 100.00                                                               |                                |                   |      | 100.00                                                               |       |      |        |
| Text ex                                                                                          | 100.00                                                               |                                |                   |      | 100.00                                                               |       |      |        |
| Text ex.<br>Annual hrs                                                                           | 2 080 00                                                             | 1                              |                   |      | 100.00<br>2.080.00                                                   |       |      |        |
| Text ex.<br>Annual hrs<br>Mthly hrs                                                              | 100.00<br>2,080.00<br>173.33                                         | )                              |                   |      | 100.00<br>2,080.00<br>173.33                                         |       |      |        |
| Text ex.<br>Annual hrs<br>Mthly hrs<br>WS rule                                                   | 100.00<br>2,080.00<br>173.33<br>D01N086N                             | )                              |                   |      | 100.00<br>2,080.00<br>173.33<br>D01N086N                             |       |      |        |
| Text ex.<br>Annual hrs<br>Mthly hrs<br>WS rule<br>Part-time                                      | 100.00<br>2,080.00<br>173.33<br>D01N086N                             | )                              |                   |      | 100.00<br>2,080.00<br>173.33<br>D01N086N                             |       |      |        |
| Text ex.<br>Annual hrs<br>Mthly hrs<br>WS rule<br>Part-time<br>Workdavs                          | 100.00<br>2,080.00<br>173.33<br>D01N08GN<br>0.00                     | )                              |                   |      | 100.00<br>2,080.00<br>173.33<br>D01N086N<br>0.00                     |       |      |        |
| Text ex.<br>Annual hrs<br>Mthly hrs<br>WS rule<br>Part-time<br>Workdays<br>Work hrs              | 100.00<br>2,080.00<br>173.33<br>D01N086N<br>0.00<br>40.00            | )                              |                   |      | 100.00<br>2,080.00<br>173.33<br>D01N08GN<br>0.00<br>40.00            |       |      |        |
| Text ex.<br>Annual hrs<br>Mthly hrs<br>Ws rule<br>Part-time<br>Workdays<br>Work hrs<br>OT Period | 100.00<br>2,080.00<br>173.33<br>D01N086N<br>0.00<br>40.00<br>07      | )                              |                   |      | 100.00<br>2,080.00<br>173.33<br>D01N08GN<br>0.00<br>40.00<br>07      |       |      |        |
| Text ex.<br>Annual hrs<br>Mthly hrs<br>WS rule<br>Part-time<br>Workdays<br>Work hrs<br>OT Period | 100.00<br>2,080.00<br>173.33<br>D01N086N<br>0.00<br>40.00<br>07<br>9 | ]                              |                   |      | 100.00<br>2,080.00<br>173.33<br>D01N08GN<br>0.00<br>40.00<br>07<br>1 |       |      |        |

Checking the "Output in ALV" checkbox presents a different overview list format -- one that is in an ALV grid.

| Logg                                   | Logged Changes in Infotype Data |          |            |          |     |          |  |  |  |  |  |  |
|----------------------------------------|---------------------------------|----------|------------|----------|-----|----------|--|--|--|--|--|--|
| 3 3 🗟 🗟 🔁 🐬 🌾 🕼 🖓 🖑 🕼 📅 🔍 🚹 🖽 🖽 Errors |                                 |          |            |          |     |          |  |  |  |  |  |  |
|                                        |                                 |          |            |          |     |          |  |  |  |  |  |  |
|                                        | Logged Changes in Infotype Data |          |            |          |     |          |  |  |  |  |  |  |
| - <sup>ogs</sup>                       | ,04 C                           | mang     | ,00 m m    | lotype   | -   |          |  |  |  |  |  |  |
| Pers.No.                               | Tr.Class                        | Infotype | Date       | Time     | No. | User     |  |  |  |  |  |  |
| 9945200                                | A                               | 0007     | 09/23/2011 | 11:14:12 | 1   | 00504028 |  |  |  |  |  |  |
| 9945200                                | A                               | 0007     | 09/23/2011 | 11:15:02 | 1   | 00504028 |  |  |  |  |  |  |
| 9945200                                | A                               | 0007     | 09/23/2011 | 11:15:27 | 1   | 00504028 |  |  |  |  |  |  |
|                                        |                                 |          |            |          |     |          |  |  |  |  |  |  |

Double-clicking on a row will display a different presentation of the detail record data. Some consider this format to be less user-friendly.

| Log      | Logged Changes in Infotype Data |                         |                |              |       |                |          |    |                              |                    |                    |  |
|----------|---------------------------------|-------------------------|----------------|--------------|-------|----------------|----------|----|------------------------------|--------------------|--------------------|--|
|          |                                 |                         |                |              |       |                |          |    |                              |                    |                    |  |
| <u> </u> |                                 |                         |                |              |       |                |          |    |                              |                    |                    |  |
| Logg     | ed Cł                           | nanges in Ir            | ntotyp         | ie Data      |       |                |          |    |                              |                    |                    |  |
| Pers     | s. No                           |                         | 9946           | 5200         | Er    | npl./Appl.Name | e Winner | Lo | ttery                        |                    |                    |  |
| Chg      | id By                           |                         | 0050           | )4028        | An    | chv.           | 0        |    |                              |                    |                    |  |
|          |                                 |                         |                |              |       |                |          |    |                              |                    |                    |  |
| Info     | type                            |                         | 0007           | 7            | Tr    | ansaction Clas | s A      |    |                              |                    |                    |  |
| Info     | type 7                          | Fext                    | Plan           | ned Working  | ; Tim | e              |          |    |                              |                    |                    |  |
|          |                                 |                         |                |              |       |                |          |    |                              |                    |                    |  |
| Date     | е                               | 09/23/11                |                |              | Tir   | me             | 11:14:1  | 2  | Sequent                      | ial Number         | 1                  |  |
|          |                                 |                         |                |              |       |                |          |    |                              |                    |                    |  |
|          |                                 |                         |                |              |       |                |          |    |                              |                    |                    |  |
|          |                                 | Otaut Diata             |                | in al Dianta | bla   | Observed an    | Lines    | 0  | Field Mense                  | Oldeald            | b laura fi a la l  |  |
| STy. U   | ים נמי                          | 5tan Date<br>05/04/2010 |                | 10 Date      | NU    | changed on     | User     | 0  | Pielu Name<br>Deiluulkog bro |                    |                    |  |
|          | _                               | 05/01/2010              | , ,            | 5/31/2010    |       |                |          | 1  | Daily wkny nrs               |                    | 0.00               |  |
|          | _                               | 05/01/2010              | , ,            | 5/31/2010    | _     |                |          | 1  | Empl. %                      |                    | 100.00             |  |
|          | _                               | 05/01/2010              | , ,            | 5/31/2010    | _     |                |          | 1  | Text exists                  |                    | 2 000 00           |  |
|          | _                               | 05/01/2010              | , ,            | 5/31/2010    | _     |                |          | 1  | Annual nours                 |                    | 2,080.00           |  |
|          | _                               | 05/01/2010              | , ,            | 5/31/2010    |       |                |          | 1  | WORLINY HOURS                |                    | 173.33<br>D04N000N |  |
|          | _                               | 05/01/2010              | , ,            | 5/31/2010    |       |                |          | 1  | ws rule<br>Dest first and a  |                    | DUTNU8GN           |  |
|          | _                               | 05/01/2010              | , ,            | 5/31/2010    |       |                |          | 1  | Part-time empi.              |                    | 0.00               |  |
|          | _                               | 05/01/2010              | , ,            | 5/31/2010    | -     |                |          | 1  | vvorkdays                    |                    | 0.00               |  |
|          | _                               | 05/01/2010              | ) ()           | 5/31/2010    |       |                |          | 1  | VVeekiy work hrs             |                    | 40.00              |  |
|          | _                               | 05/01/2010              | , ,            | 5/31/2010    | _     |                |          | 1  | OT Period                    |                    | 07                 |  |
|          | _                               | 05/01/2010              |                | 5/31/2010    |       |                |          | 1  | Time wgi status              |                    | 9                  |  |
|          | _                               | 06/01/2010              | 1              | 2/31/9999    |       |                |          | 1  | Daily wkng nrs               |                    | 8.00               |  |
|          | _                               | 06/01/2010              | 1              | 2/31/9999    |       |                |          | 1  | Empl. %                      |                    | 100.00             |  |
|          | _                               | 06/01/2010              | 1              | 2/31/9999    |       |                |          | 1  | l ext exists                 |                    | 2 000 00           |  |
|          | _                               | 06/01/2010              | 1              | 2/31/9999    |       |                |          | 1  | Annual nours                 |                    | 2,080.00           |  |
|          | _                               | 06/01/2010              |                | 2/31/9999    |       |                |          | 1  | WORLINY HOURS                |                    | 173.33<br>D04N000N |  |
|          |                                 | 06/01/2010              | ) 1<br>) 4     | 2/31/9999    |       |                |          | 1  | WS rule<br>Dort time empl    |                    | DUTNU8GN           |  |
|          | _                               | 06/01/2010              | )  <br>)       | 2/31/9999    | _     |                |          | 1  | Part-ume empi.               |                    | 0.00               |  |
|          | _                               | 06/01/2010              |                | 2/31/9999    | _     |                |          | 1  | Wooldwwork hro               |                    | 40.00              |  |
|          |                                 | 06/01/2010              | 1              | 2/31/9999    | -     |                |          | 1  | OT Poriod                    |                    | 40.00              |  |
|          |                                 | 06/01/2010              | 7   1<br>1   4 | 2/31/8888    | -     |                |          | 1  | Time Matictatus              |                    | 1                  |  |
|          |                                 | 05/01/2010              |                | 2/31/9999    | -     | 00/22/2014     | 00604022 |    | Doily wkna bro               | 0.00               | 1                  |  |
|          |                                 | 05/01/2010              | 7   1<br>1   4 | 2/31/9999    | -     | 08/23/2011     | 00504028 | D  | Danywknynfs<br>Emple         | 0.00               |                    |  |
|          |                                 | 05/01/2010              | 1              | 2/31/9999    | -     | 08/23/2011     | 00504028 | D  | Empl. %                      | 100.00             |                    |  |
| $\vdash$ |                                 | 05/01/2010              | 1              | 2/31/9999    | -     | 08/23/2011     | 00504028 | D  | Appuel bours                 | 2 000 00           |                    |  |
| $\vdash$ |                                 | 05/01/2010              | 1              | 2/31/9999    | -     | 08/23/2011     | 00504028 | D  | Annual nours                 | 2,080.00           |                    |  |
|          |                                 | 05/01/2010              | 7   1<br>1   4 | 2/31/9999    | -     | 08/23/2011     | 00504028 | D  | Working hours                | 173.33<br>D01N00CN |                    |  |
|          |                                 | 05/01/2010              |                | 2/31/3333    |       | 00/20/2011     | 00504020 | 5  |                              | DOLLAGIN           |                    |  |

The "Sort Order" selection radio buttons can be used to control the order in which changes or records are displayed in the overview list or direct output of documents list. The default sort order is by oldest change first. Other sort by options include:

- The Personnel Number;
- The Infotype; and
- The User who made the change

| Sort order               |                |            |       |
|--------------------------|----------------|------------|-------|
| <ul> <li>Time</li> </ul> | OPersonnel no. | ○ Infotype | OUser |